Instructions for signing in or creating an account:

- 1. Visit https://www.va.gov
- 2. Click "Sign in" located at the top right corner of the page
- 3. Follow instructions to sign in OR create an account with either Login.gov or ID.me
- 4. Once you've logged in or created an account, capture a screen shot of your profile page as proof of completion for this step of the pre-work requirement.